## Scheduling a Zoom Meeting with registration

**STEP 1.** Access the web version of Zoom: <u>https://winthrop-edu.zoom.us/</u>

**STEP 2.** Click to schedule a meeting.

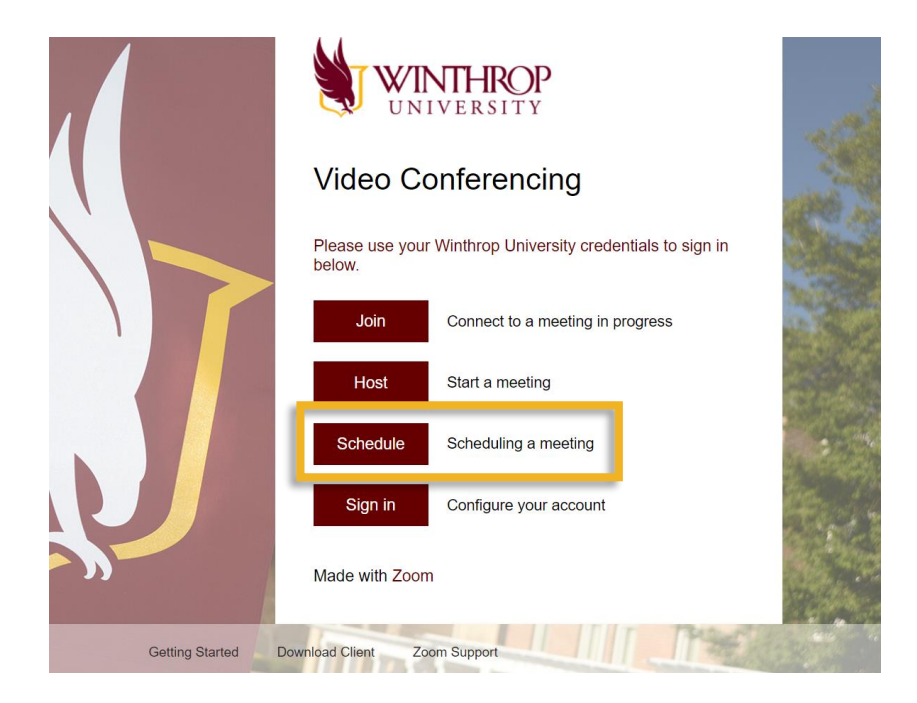

**STEP 3.** Enter the details for your event.

| <b>ZOOM</b> 1.888.799.9666 SA | LES PLANS                  |                               |
|-------------------------------|----------------------------|-------------------------------|
| Profile                       | My Meetings > Schedule a M | eeting                        |
| Meetings                      | Topic                      | Name of Event                 |
| Webinars                      | Topic                      |                               |
| Recordings                    | Description (Optional)     | Description of event.         |
| Settings                      | When                       |                               |
| Account Profile               |                            | 09/24/2021 📰 8:00 ~ PM ~      |
| Reports                       | Duration                   | $1  \cdot  hr  0  \cdot  min$ |
|                               | Time Zone                  | (GMT-4:00) Eastern Time (US 🗸 |
| Attend Live Training          |                            |                               |

**STEP 4.** Enable the **Registration** and **Waiting Room** features (note: as long as Waiting Room is enabled, a Passcode is not required).

| Video Tutorials |              | Recurring meeting                                                                                          |  |  |
|-----------------|--------------|----------------------------------------------------------------------------------------------------|--|--|
| Knowledge Base  | Registration | Required                                                                                                   |  |  |
|                 | Meeting ID   | Generate Automatically     O Personal Meeting ID 804 820 8637                                              |  |  |
|                 | Security     | <ul> <li>Passcode</li> <li>Only users who have the invite link or passcode can join the meeting</li> </ul> |  |  |
|                 |              | Waiting Room<br>Only users admitted by the host can join the meeting                                       |  |  |

**STEP 5.** If needed, scroll down to the bottom of the page and click **Edit** to adjust the registration settings. Otherwise, click **Start**.

| Start                | Delete Save as Template Want a webinar instead of a meeting? Convert this Mee | ting to a Webinar |
|----------------------|-------------------------------------------------------------------------------|-------------------|
| Registration Er      | nail Settings Branding                                                        |                   |
| Manage Registrants   | Registrants: 0                                                                | View              |
| Registration Options | Automatically Approved                                                        | Edit              |
|                      | $\times$ Send an email to host                                                |                   |
|                      | $\times$ Close registration after meeting date                                |                   |
|                      | <ul> <li>Allow registrants to join from multiple devices</li> </ul>           |                   |
|                      | <ul> <li>Show social share buttons on registration page</li> </ul>            |                   |
|                      |                                                                               |                   |

**STEP 6.** Copy the **Registration Link** to distribute to attendees (note: students must register with their Winthrop email addresses).

| <b>ZOOM</b> 1.888.799.9666 S              | ALES PLANS                           |                                                                                                    |  |  |
|-------------------------------------------|--------------------------------------|----------------------------------------------------------------------------------------------------|--|--|
| Profile                                   | My Meetings > Manage "Name of Event" |                                                                                                    |  |  |
| Meetings<br>Webinars                      | Topic<br>Description                 | Name of Event Description of event.                                                                                 |  |  |
| Recordings<br>Settings<br>Account Profile | Time                                 | Sep 24, 2021 08:00 PM Eastern Time (US and Canada)<br>Add to 🛐 Google Calendar                                      |  |  |
| Reports                                   | Meeting ID                           | 856 1170 1769                                                                                                    |  |  |
|                                           | Security                             | × Passcode V Waiting Room                                                                                           |  |  |
| Attend Live Training<br>Video Tutorials   | Registration Link                    | * Require adulentication to join https://winthrop-edu.zoom.us/meeting/register/tZErduivrjotHN1Fimy9y2BEiNgHhGfOXIUT |  |  |
| Kilowieuge base                           | Video                                | Host Off                                                                                                    |  |  |

## Enabling registration for an already scheduled Zoom Meeting

**STEP 1.** Access web version of Zoom: <u>https://winthrop-edu.zoom.us/</u>

STEP 2. Sign in.

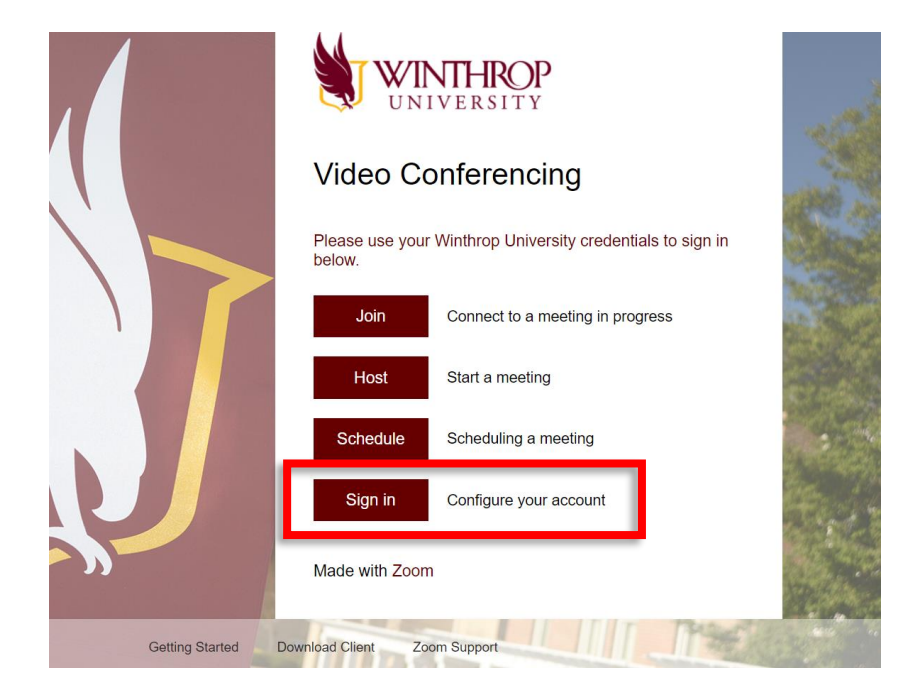

STEP 3. Go to the Meetings area.

| 2001 1.888.799.9666        | SALES | PLANS                                                                                                    |
|----------------------------|-------|----------------------------------------------------------------------------------------------------|
| Profile<br>Meetings        |       | <ul> <li>When you join meetings and webinars hosted on Zoom, your profile information, including email address will also be visible to the <u>account owner</u> and host when you join meetings or the meeting can share this information with apps and others.</li> </ul> |
| Recordings<br>Settings     |       |                                                                                                    |
| Account Profile<br>Reports |       |                                                                                                    |
|                            |       | Personal                                                                                                    |

## STEP 4. Click Edit.

| Ζ | 1.888.799.9666 SALES                   | 5 PLANS                                           |
|---|----------------------------------------|---------------------------------------------------|
|   | Profile                                | Meetings                                          |
|   | Meetings                               | Upcoming Previous Personal Room Meeting Templates |
|   | Webinars                               | Chart Time to Ford Time                           |
|   | Recordings                             | iii Start fine to End fine                        |
|   | Settings                               | Today                                             |
|   | Account Profile                        | 01:00 PM - 02:00 PM My Meeting Start Edit Delete  |
|   | Reports                                | Meeting ID: 825 6531 7508                         |
|   |                                        |                                                   |
|   |                                        |                                                   |
|   | Attend Live Training                   |                                                   |
|   | Video Tutorials                        |                                                   |
|   | 11 1 1 1 1 1 1 1 1 1 1 1 1 1 1 1 1 1 1 |                                                   |

## STEP 5. Enable the Registration and Waiting Room features.

| <b>2001</b> 1.888.799.9666  | SALES PLANS                 |                                                                                  |
|-----------------------------|-----------------------------|----------------------------------------------------------------------------------|
| Profile                     | My Meetings > Edit "My Meet | ting"                                                                            |
| Meetings<br>Webinars        | Торіс                       | My Meeting                                                                       |
| Recordings                  | Description (Optional)      | Enter your meeting description                                                   |
| Settings<br>Account Profile | When                        | 10/15/2021 III 1:00 · PM ·                                                       |
| Reports                     | Duration                    | 1 ~ hr 0 ~ min                                                                   |
|                             | Time Zone                   | (GMT-4:00) Eastern Time (US : v                                                  |
| Attend Live Training        |                             | Recurring meeting                                                                |
| Knowledge Base              | Registration                | ☑ Required                                                                       |
|                             | Meeting ID                  | Generated ID 825 6531 7508 O Personal Meeting ID 804 820 8637                    |
|                             | Security                    | Passcode<br>Only users who have the invite link or passcode can join the meeting |
|                             |                             | Waiting Room<br>Only users admitted by the host can join the meeting             |
|                             |                             | Require authentication to join                                                   |